## Anleitung digital unterschreiben mit Acrobat Reader DC (diverse Videoanleitungen bei YouTube)

Ein PDF-Dokument lässt sich u. a. mit dem Acrobat Reader von Adobe (kostenlos) unterschreiben. Er ist auf vielen PCs, Macs und Tablets bereits installiert.

1. Evtl. Download Acrobat Reader (Windows) unter:

https://www.adobe.com/at/acrobat/pdf-reader.html?msockid=10ce5391f74d6b81047e46e5f6fe6a75

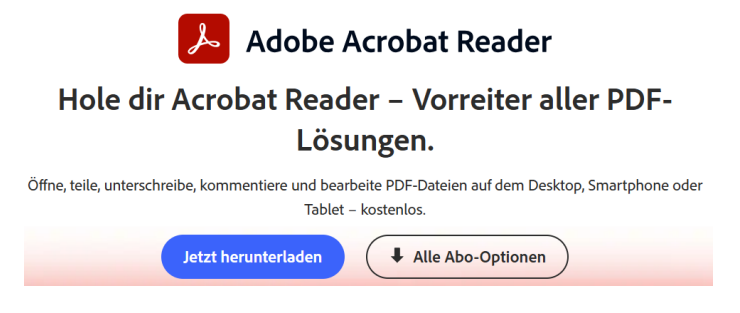

=> herunterladen und nur den Acrobat Reader installieren

- 2. Ausfüllbare PDF (z.B. digitalen Aufnahmeantrag) herunterladen, komplett ausfüllen und dann speichern.
- 3. Gespeichertes Dokument öffnen mit Acrobat Reader DC (Maus rechtsklick)
- 4. Elektronische Signaturen wählen (Menuleiste oben):

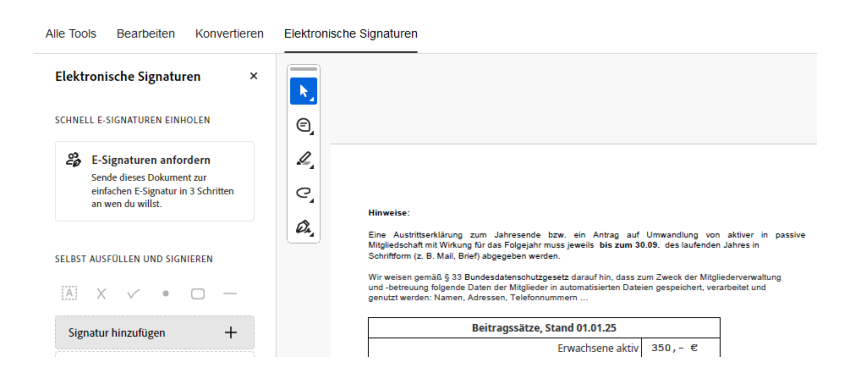

5. Elektronische Signatur hinzufügen

|                          | Tage da ald       |               |
|--------------------------|-------------------|---------------|
| Max M                    | ustermann         |               |
| /                        |                   | Stil ändern 🗸 |
| 🖾 Unterschrift speichern | Aberchen Amwerden |               |

Auswahl: Text (Namen eingeben), Zeichnen (Maus oder Stift) und Bild (Unterschrift / Foto oder Scan - jpg)

6. Anwenden und Unterschrift an der geeigneten Stelle im Formular platzieren: Beispiel für Text-Form / **besser natürlich Foto wählen!!!** 

| Berlin, den | C |
|-------------|---|
|-------------|---|

3/05/2025

Unterschrift

Max Mustermann

7. Dokument speichern und per Mail an info@tc-gwg.de versenden.